Выберите способ оплаты: a) для платежа наличными нажмите кнопку «Оплата наличными» б) для оплаты банковской картой – вставьте вашу карту и введите ПИН - код

# 1. Выберите пункт меню «Платежи и переводы»

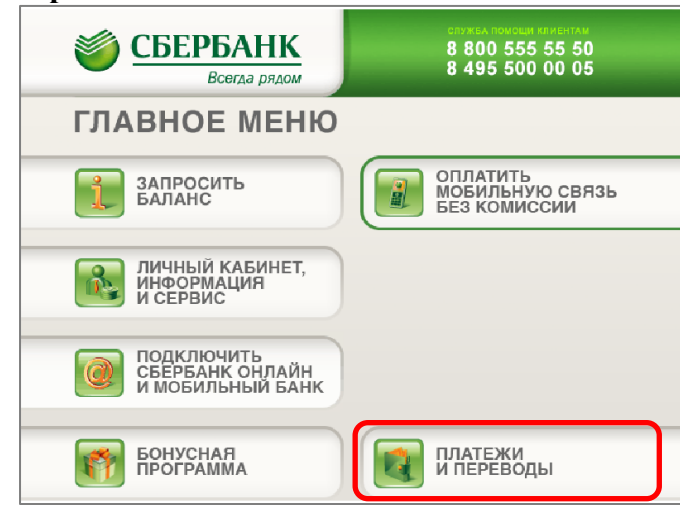

### 2. Выберите пункт меню «Платежи в нашем регионе»

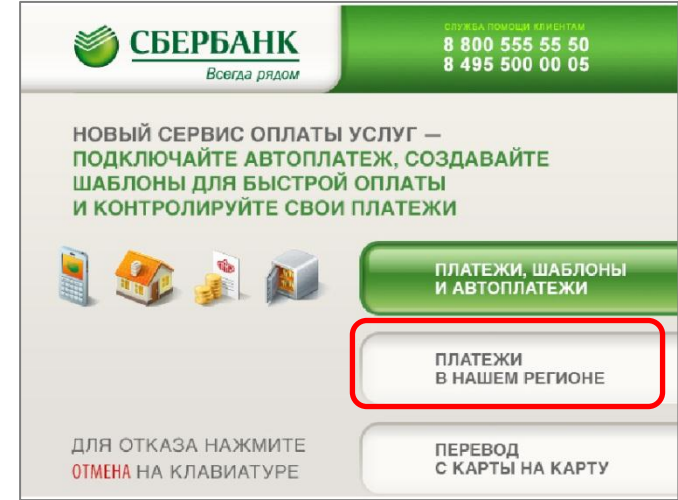

# 3. Выберите пункт меню «ТВ Интернет, Транспортная карта»

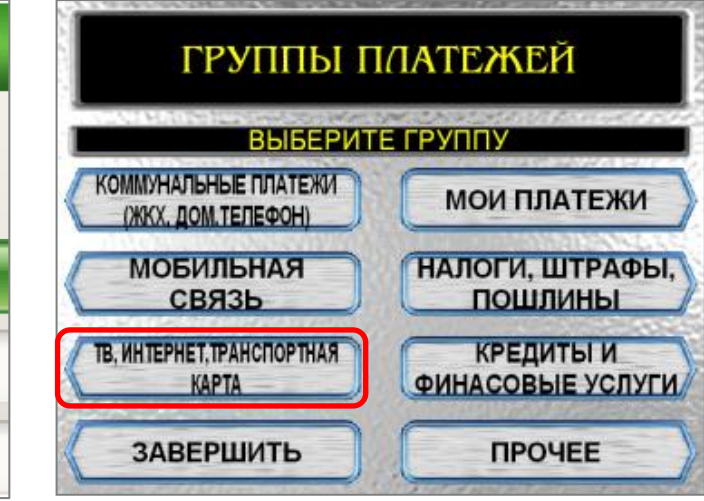

### 4. Выберете группу «Интернет»

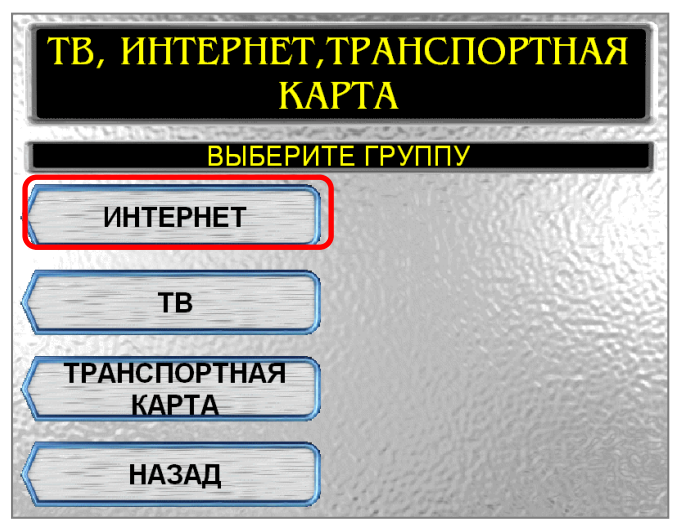

#### 5. Далее из списка выбрать Fokks.ru 6. Введите 5-значный номер договора

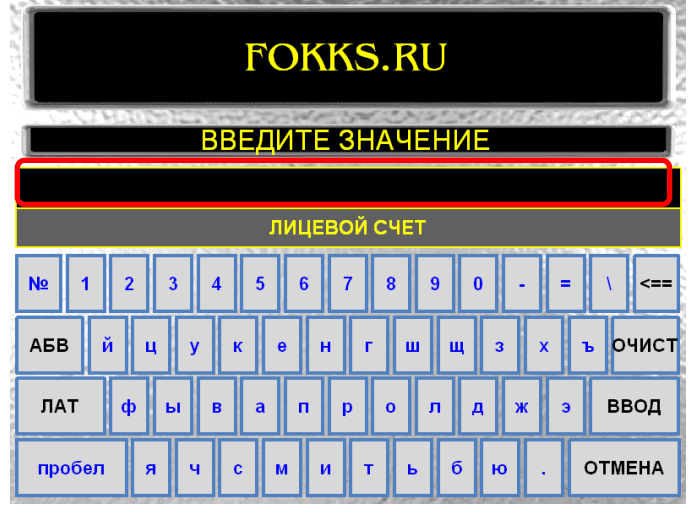

# 7. Проверьте сумму платежа, при необходимости отредактируйте

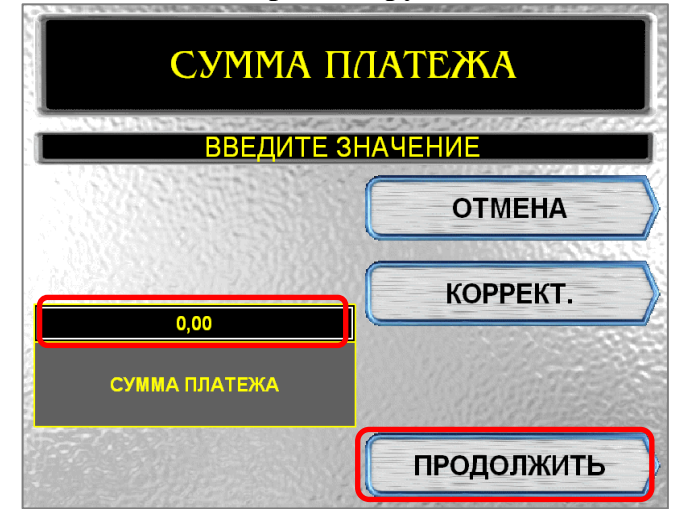

8. Проверьте правильность реквизитов. Если всё верно, то нажмите «оплатить».

9. Для корректировки нажмите «редактировать»

10. После завершения операции будет распечатано два чека